## Pertenencia a VLAN privada en un switch Cisco Business 350

## Objetivo

En este artículo se proporcionan instrucciones sobre cómo configurar los parámetros de VLAN privada en un Cisco Business 350 Series Switch.

Dispositivos aplicables | Versión de software

- CBS350 (Ficha técnica) | 3.0.0.69 (Descargar última)
- CBS350-2X (Ficha técnica) | 3.0.0.69 (Descargar última)
- CBS350-4X (Ficha técnica) | 3.0.0.69 (Descargar última)

### Introducción

Una red de área local virtual (VLAN) permite segmentar lógicamente una red de área local (LAN) en diferentes dominios de difusión. En los escenarios donde los datos confidenciales se pueden difundir en una red, se pueden crear VLAN para mejorar la seguridad mediante la designación de una transmisión a una VLAN específica. Sólo los usuarios que pertenecen a una VLAN pueden acceder y manipular los datos en esa VLAN. Las VLAN también se pueden utilizar para mejorar el rendimiento al reducir la necesidad de enviar difusiones y multidifusión a destinos innecesarios.

Una VLAN privada proporciona aislamiento de capa 2 entre los puertos. Esto significa que, en el nivel de tráfico de conexión en puente, a diferencia del IP Routing, los puertos que comparten el mismo dominio de broadcast no pueden comunicarse entre sí. Los puertos en una VLAN privada pueden ubicarse en cualquier lugar de la red de capa 2, lo que significa que no tienen que estar en el mismo switch. La VLAN privada está diseñada para recibir tráfico sin etiquetas o con etiquetas de prioridad y transmitir tráfico sin etiquetas.

Los siguientes tipos de puertos pueden ser miembros en una VLAN privada:

- Promiscuo: un puerto promiscuo puede comunicarse con todos los puertos de la misma VLAN privada. Estos puertos conectan servidores y routers.
- Comunidad (host): los puertos de la comunidad pueden definir un grupo de puertos que pertenecen al mismo dominio de capa 2. Están aislados en la Capa 2 de otras comunidades y de puertos aislados. Estos puertos conectan los puertos host.
- Aislado (host): un puerto aislado tiene aislamiento completo de capa 2 de los otros puertos aislados y comunitarios dentro de la misma VLAN privada. Estos puertos conectan los puertos host.

El tráfico de host se envía en VLAN de comunidad y aisladas, mientras que el tráfico

### Configuración de los parámetros de VLAN privada en un switch

**Importante:** Antes de continuar con los siguientes pasos, asegúrese de que las VLAN se hayan configurado en el switch. Para saber cómo configurar los parámetros de VLAN en su switch, haga clic <u>aquí</u> para obtener instrucciones.

Paso 1. Inicie sesión en la utilidad basada en Web y elija **Advanced** en la lista desplegable Display Mode.

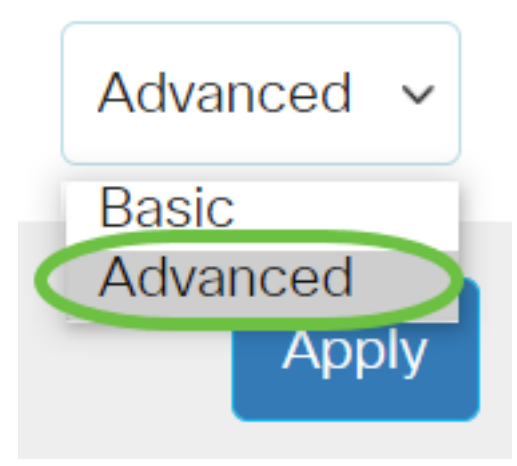

Paso 2. Elija VLAN Management >Private VLAN Settings.

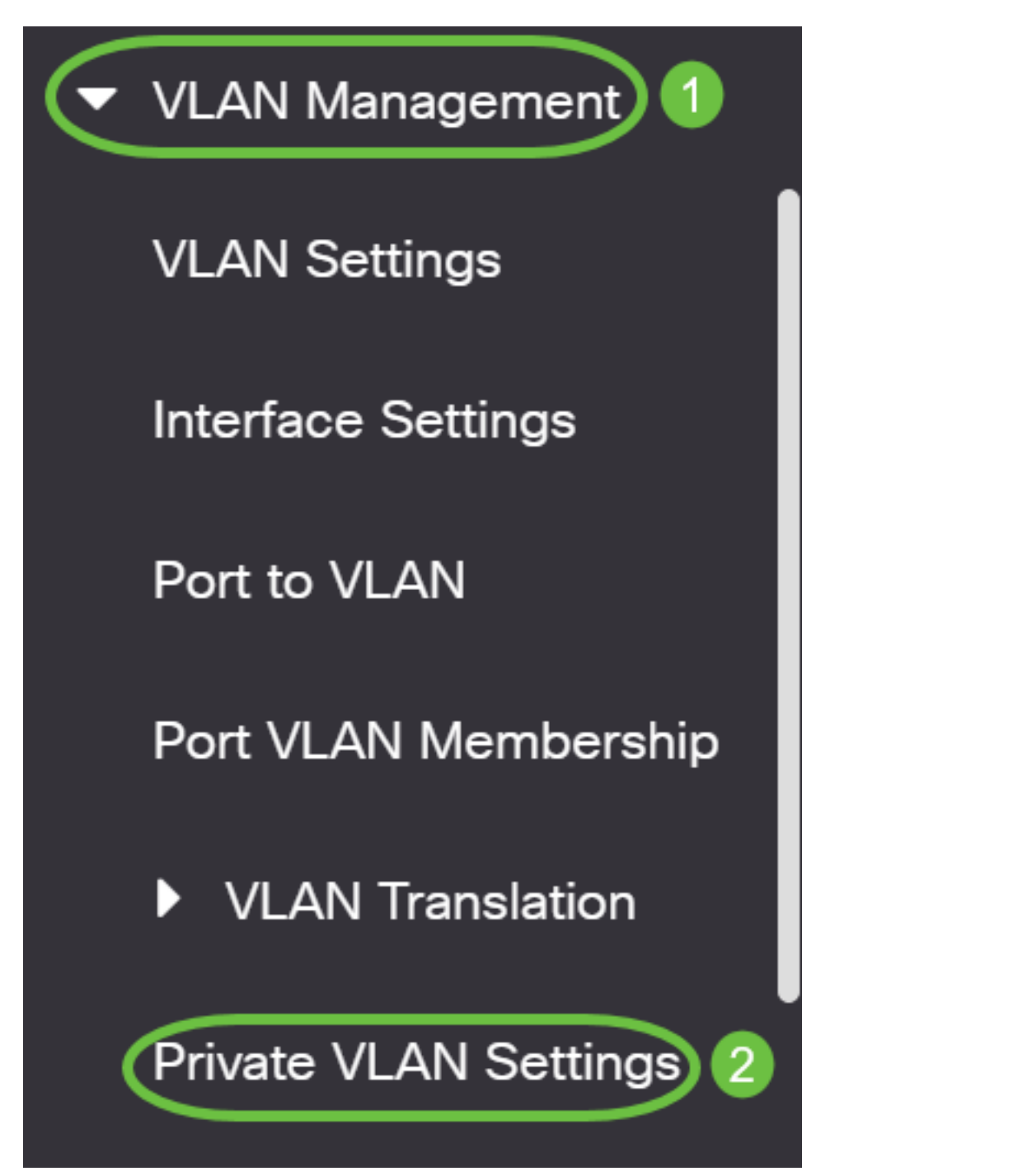

Paso 3. 'Haga clic en el botón Add (Agregar).'

## Private VLAN Settings

Interface membership in the Private VLANs is configured on the VLAN Interface and Isolated VLANs, or Private VLAN - Promiscuous interface mode for Primary

### Private VLAN Table

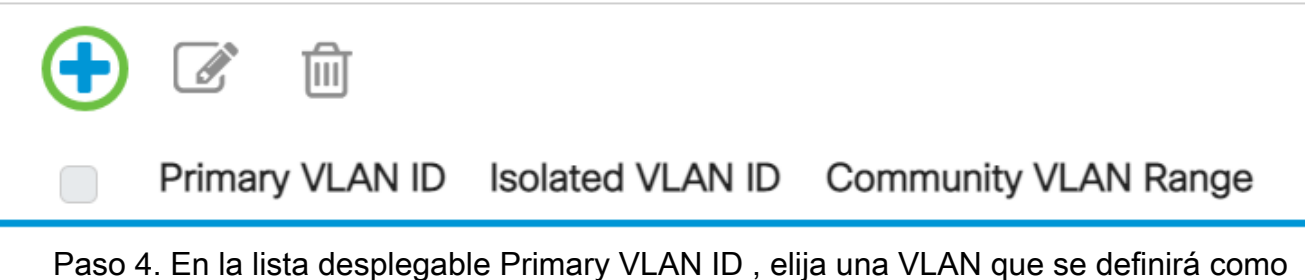

Paso 4. En la lista desplegable Primary VLAN ID, elija una VLAN que se definirá como la VLAN principal en la VLAN privada. La VLAN principal se utiliza para permitir la conectividad de Capa 2 desde puertos promiscuos a puertos aislados y a puertos comunitarios.

# Add Private VLAN

| Primary VLAN IE:  | 10 ~     | $\mathbf{D}$ |
|-------------------|----------|--------------|
| Isolated VLAN ID: | 10<br>20 | ~            |
|                   | 30       |              |
| Available Commun  | 40       | Vs:          |

Nota: En este ejemplo, se elige el ID de VLAN 10.

Paso 5. Elija un ID de VLAN de la lista desplegable ID de VLAN aislada. Una VLAN aislada se utiliza para permitir que los puertos aislados envíen tráfico a la VLAN principal.

# Add Private VLAN

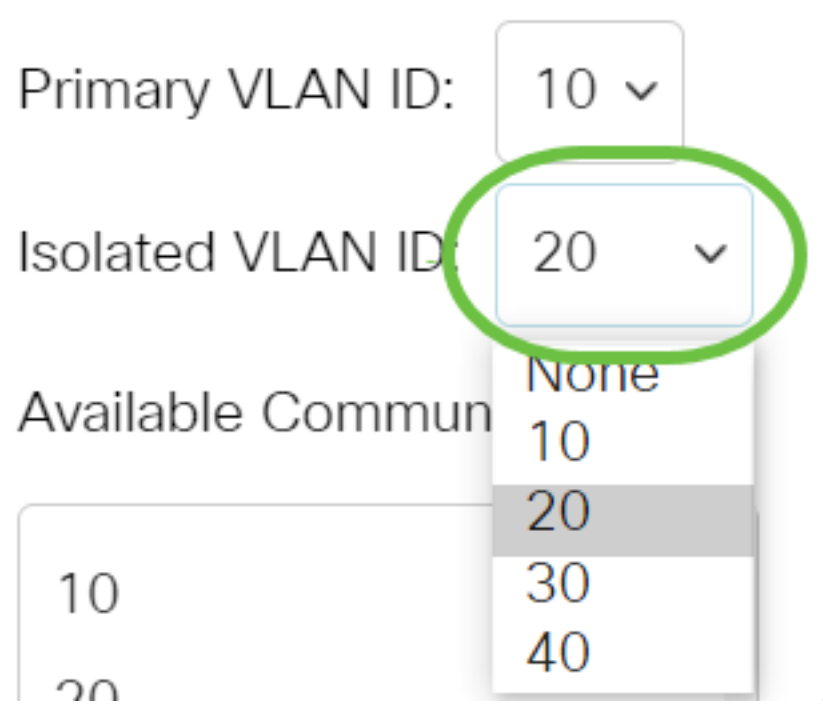

Nota: En este ejemplo, se elige el ID de VLAN 20.

Paso 6. Elija un ID de VLAN del área VLAN de comunidad disponible y luego haga clic en el botón > para mover las VLAN que desea que sean VLAN de comunidad a la lista VLAN de comunidad seleccionadas.

**Nota:** Para crear un subgrupo de puertos (comunidad) dentro de una VLAN, se deben agregar los puertos a una VLAN de comunidad. La VLAN de comunidad se utiliza para habilitar la conectividad de Capa 2 de los puertos de la comunidad a los puertos promiscuos y a los puertos de la comunidad de la misma comunidad. Puede haber una sola VLAN de comunidad para cada comunidad y pueden coexistir varias VLAN de comunidad en el sistema para la misma VLAN privada.

## Add Private VLAN

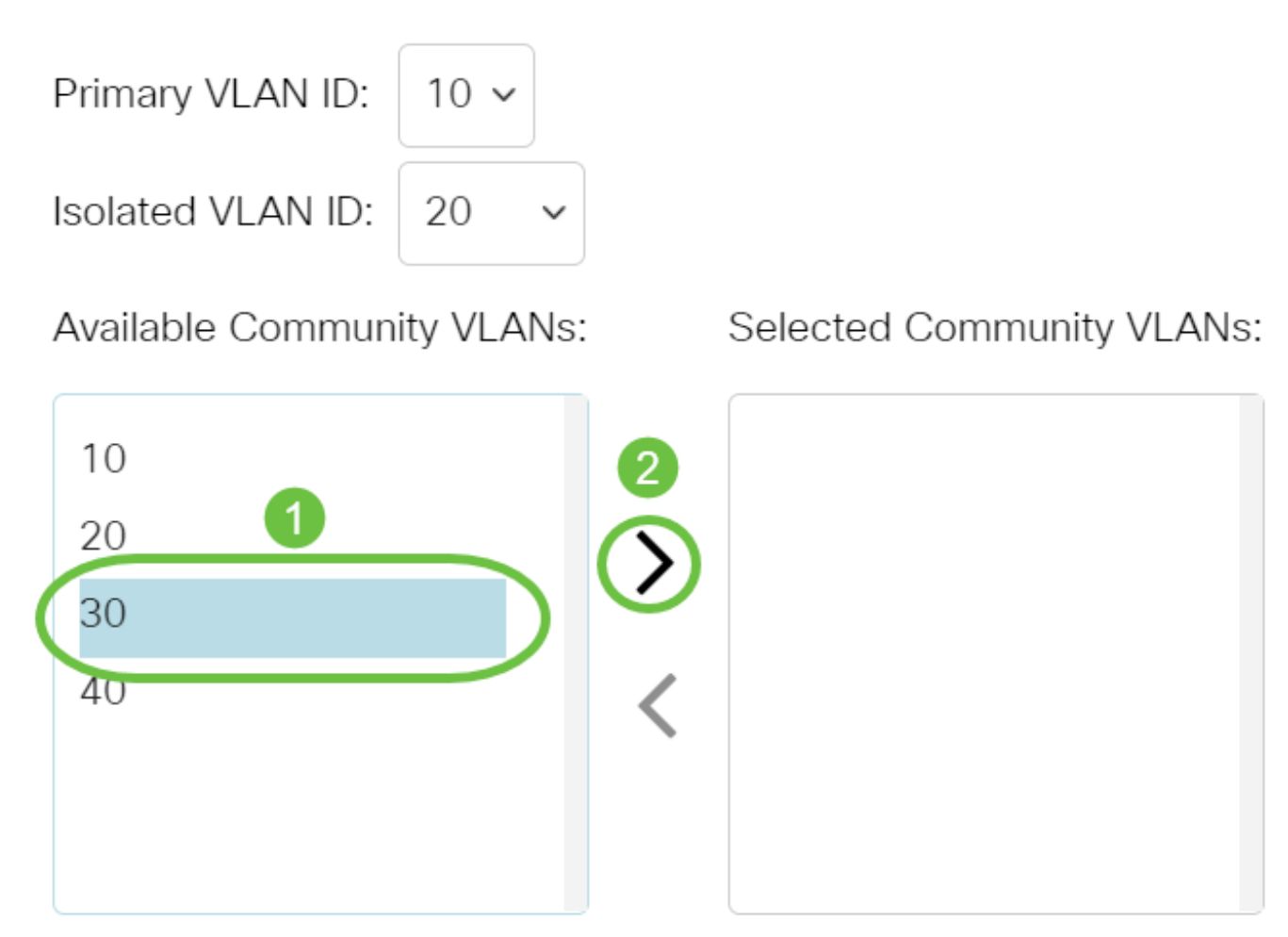

Nota: En este ejemplo, se elige el ID de VLAN 30.

Paso 7. Haga clic en Aplicar y luego haga clic en Cerrar.

#### Add Private VLAN

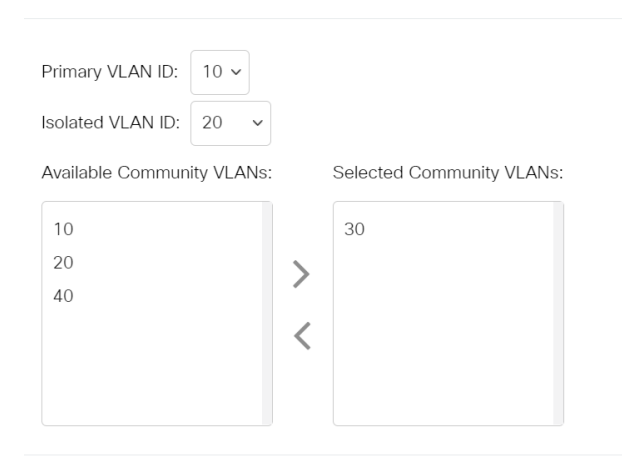

Apply Close

Х

Paso 8. (Opcional) Haga clic en Guardar para guardar la configuración en el archivo

de configuración de inicio.

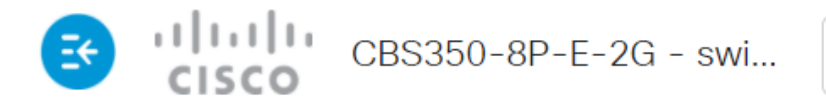

## Private VLAN Settings

Interface membership in the Private VLANs is configured on the VLAN Interface Settin and Isolated VLANs, or Private VLAN - Promiscuous interface mode for Primary VLAN

| Private VLAN Table |                 |                  |                      |  |
|--------------------|-----------------|------------------|----------------------|--|
| +                  |                 |                  |                      |  |
|                    | Primary VLAN ID | Isolated VLAN ID | Community VLAN Range |  |
| $\square$          | 10              | 20               | 30                   |  |

Ahora ha configurado los parámetros de VLAN privada en su Cisco Business 350 Series Switch.

¿Desea obtener más información sobre las VLAN para sus switches empresariales de Cisco? Consulte los siguientes enlaces para obtener más información.

<u>Crear VLAN Pertenencia de puerto a VLAN Puertos de acceso y tronco Grupos basados en</u> protocolo a VLAN Configuración de puerto a VLAN VLAN basada en subred Configuración de Multicast TV Group a VLAN Grupos VLAN basados en protocolo Afiliación a VLAN de la TV Multicast de Puerto de Acceso Afiliación a VLAN de la TV Multicast de Puerto del Cliente

## Artículo Esbozo con contenido

### Objetivo

En este artículo se proporcionan instrucciones sobre cómo configurar los parámetros de VLAN privada en un Cisco Business 350 Series Switch.

Una VLAN privada proporciona aislamiento de capa 2 entre los puertos. Esto significa que, en el nivel de tráfico de conexión en puente, a diferencia del IP Routing, los puertos que comparten el mismo dominio de broadcast no pueden comunicarse entre sí. Los puertos en una VLAN privada pueden ubicarse en cualquier lugar de la red de capa 2, lo que significa que no tienen que estar en el mismo switch. La VLAN privada está diseñada para recibir tráfico sin etiquetas o con etiquetas de prioridad y transmitir tráfico sin etiquetas.

#### Dispositivos aplicables | Versión de software

- CBS350 (Ficha técnica) | 3.0.0.69 (Descargar última)
- CBS350-2X (Ficha técnica) | 3.0.0.69 (Descargar última)
- CBS350-4X (Ficha técnica) | 3.0.0.69 (Descargar última)

#### Introducción

Una red de área local virtual (VLAN) permite segmentar lógicamente una red de área local (LAN) en diferentes dominios de difusión. En los escenarios donde los datos confidenciales se pueden difundir en una red, se pueden crear VLAN para mejorar la seguridad mediante la designación de una transmisión a una VLAN específica. Sólo los usuarios que pertenecen a una VLAN pueden acceder y manipular los datos en esa VLAN. Las VLAN también se pueden utilizar para mejorar el rendimiento al reducir la necesidad de enviar difusiones y multidifusión a destinos innecesarios.

**Nota:** Para aprender a configurar los parámetros de VLAN en su switch a través de la utilidad basada en web, haga clic <u>aquí</u>. Para obtener instrucciones basadas en CLI, haga clic <u>aquí</u>.

Un dominio de VLAN privada consta de uno o más pares de VLAN. La VLAN principal forma el dominio; y cada par VLAN forma un subdominio. Las VLAN en un par se denominan VLAN principal y VLAN secundaria. Todos los pares VLAN dentro de una VLAN privada tienen la misma VLAN principal. El ID de VLAN secundario es lo que diferencia un subdominio de otro.

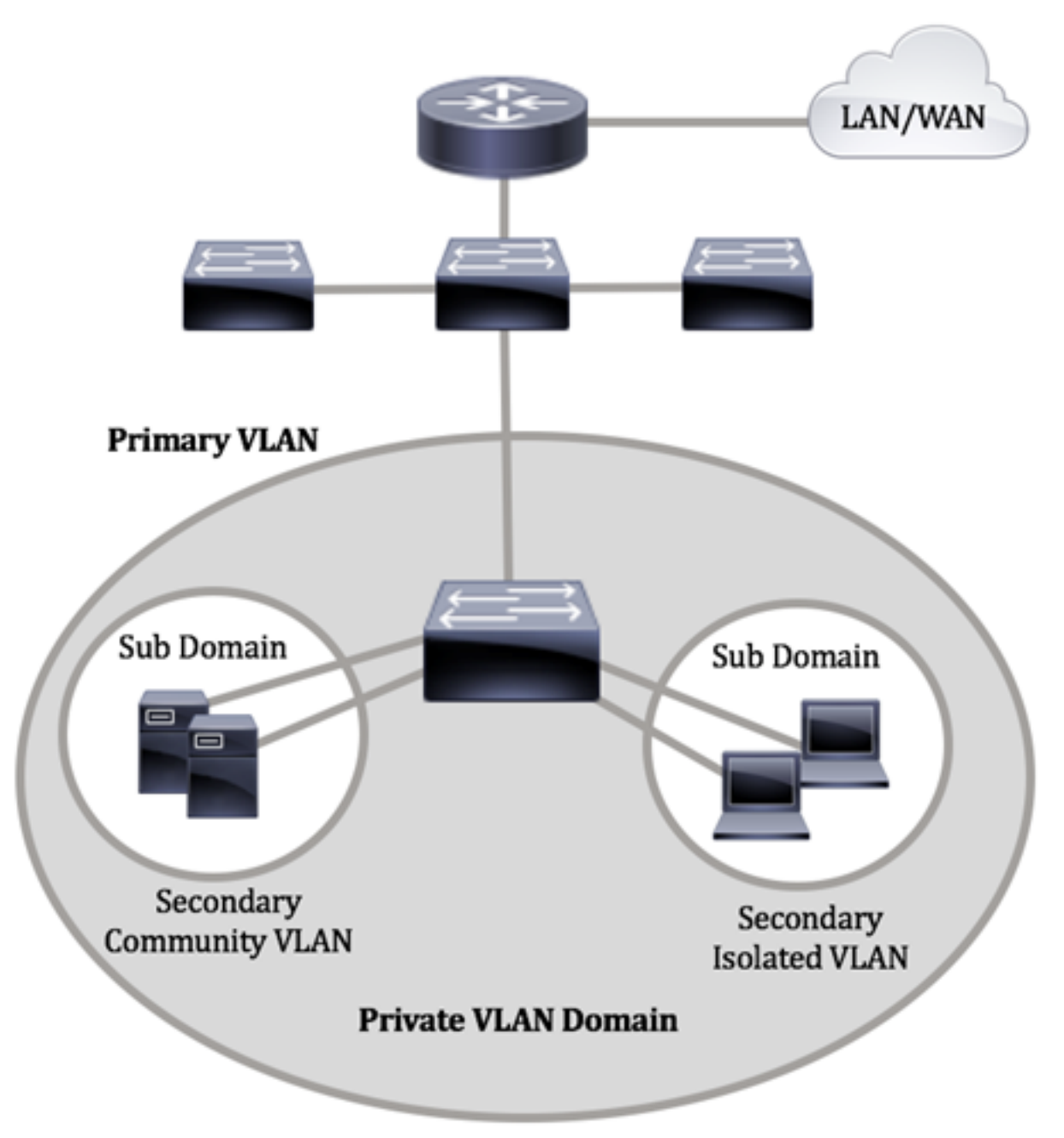

Un dominio de VLAN privada tiene sólo una VLAN principal. Cada puerto en un dominio VLAN privado es miembro de la VLAN principal; la VLAN principal es todo el dominio de VLAN privada.

Las VLAN secundarias proporcionan aislamiento entre los puertos dentro del mismo dominio de VLAN privada. Los dos tipos siguientes son VLAN secundarias dentro de una VLAN principal:

- VLAN aisladas: los puertos dentro de una VLAN aislada no pueden comunicarse directamente entre sí en el nivel de Capa 2.
- VLAN de comunidad Los puertos dentro de una VLAN de comunidad pueden comunicarse entre sí pero no pueden comunicarse con los puertos en otras VLAN de comunidad o en cualquier VLAN aislada en el nivel de Capa 2.

Dentro de un dominio VLAN privado, hay tres designaciones de puerto independientes. Cada designación de puerto tiene su propio conjunto único de reglas que regulan la capacidad de un terminal para comunicarse con otros terminales conectados dentro del mismo dominio de VLAN privada. Las siguientes son las

#### designaciones de tres puertos:

- Promiscuo: un puerto promiscuo puede comunicarse con todos los puertos de la misma VLAN privada. Estos puertos conectan servidores y routers.
- Comunidad (host): los puertos de la comunidad pueden definir un grupo de puertos que pertenecen al mismo dominio de capa 2. Están aislados en la Capa 2 de otras comunidades y de puertos aislados. Estos puertos conectan los puertos host.
- Aislado (host): un puerto aislado tiene aislamiento completo de capa 2 de los otros puertos aislados y comunitarios dentro de la misma VLAN privada. Estos puertos conectan los puertos host.

El tráfico de host se envía en VLAN de comunidad y aisladas, mientras que el tráfico de router y servidor se envía en la VLAN principal.

Para configurar la VLAN privada usando la utilidad basada en web del switch, haga cli aquí.

# Configure los parámetros de VLAN privada en el switch a través de la CLI

Creación de una VLAN Primaria Privada

Paso 1. Inicie sesión en la consola del switch. El nombre de usuario y la contraseña predeterminados son cisco/cisco. Si ha configurado un nuevo nombre de usuario o contraseña, introduzca las credenciales en su lugar.

Los comandos pueden variar dependiendo del modelo exacto de su switch.

Paso 2. Desde el modo EXEC privilegiado del switch, ingrese el modo de configuración global ingresando lo siguiente:

#### CBS350#**configure**

Paso 3. En el modo Configuración global, ingrese el contexto de Configuración de la Interfaz ingresando lo siguiente:

#### CBS350(config)#interface [vlan-id]

• vlan-id: especifica el ID de VLAN que se va a configurar.

Paso 4. En el contexto Interface Configuration , configure la interfaz VLAN como la VLAN privada principal ingresando lo siguiente:

CBS350(config-if)#**private-vlan primary** 

De forma predeterminada, no hay VLAN privadas configuradas en el switch.

**Importante:** Asegúrese de recordar las siguientes pautas en la configuración de una VLAN privada:

- El tipo de VLAN no se puede cambiar si hay un puerto VLAN privado que es miembro en la VLAN.
- El tipo de VLAN no se puede cambiar si está asociado con otras VLAN privadas.
- El tipo de VLAN no se conserva como una propiedad de la VLAN cuando se elimina la VLAN.

Paso 5. (Opcional) Para devolver la VLAN a su configuración de VLAN normal, introduzca lo siguiente:

#### CBS350(config-if)#**no private-vlan**

Paso 6. (Opcional) Para volver al modo EXEC privilegiado del switch, introduzca lo siguiente:

#### CBS350(config-if)#**end**

Paso 7. (Opcional) En el modo EXEC privilegiado del switch, guarde los parámetros configurados en el archivo de configuración de inicio, introduciendo lo siguiente:

#### CBS350#**copy running-config startup-config**

Paso 8. (Opcional) Presione **Y** para Sí o **N** para No en su teclado una vez que aparezca el mensaje Sobrescribir archivo [startup-config]...

Ahora ha creado correctamente la VLAN principal en su switch a través de la CLI.

Creación de una VLAN Secundaria

Paso 1. En el modo EXEC privilegiado del switch, ingrese el modo Configuración global ingresando lo siguiente:

#### CBS350#configure

Paso 2. En el modo Configuración global, ingrese el contexto de Configuración de la Interfaz ingresando lo siguiente:

#### CBS350(config)#**interface [vlan-id]**

Paso 3. En el contexto Interface Configuration , configure la interfaz VLAN como la VLAN privada secundaria ingresando lo siguiente:

CBS350(config-if)#**private-vlan [community | isolated]** 

Las opciones son:

- comunidad: designe la VLAN como una VLAN de comunidad.
- aislado Designe la VLAN como una VLAN aislada.

Paso 4. (Opcional) Repita los pasos 2 y 3 para configurar VLAN secundaria adicional para su VLAN privada.

Paso 5. (Opcional) Para devolver la VLAN a su configuración de VLAN normal, introduzca lo siguiente:

#### CBS350(config-if)#**no private-vlan**

Paso 6. (Opcional) Para volver al modo EXEC privilegiado del switch, introduzca lo siguiente:

#### CBS350(config-if)#**end**

Ahora ha creado correctamente VLAN secundarias en su switch a través de la CLI.

#### Asociar la VLAN secundaria a la VLAN privada principal

Paso 1. En el modo EXEC privilegiado del switch, ingrese el modo Configuración global ingresando lo siguiente:

#### CBS350#configure

Paso 2. Ingrese el contexto de configuración de la interfaz VLAN de la VLAN principal ingresando lo siguiente:

#### CBS350(config)#**vlan [primary-vlan-id]**

Paso 3. Para configurar la asociación entre la VLAN principal y las VLAN secundarias, introduzca lo siguiente:

#### CBS350(config-if)#**private-vlan association [add ] remove]secondary-vlan-list**

Las opciones son:

- add secondary-vlan-list Lista de ID de VLAN de tipo secundario para agregar a una VLAN primaria. Separe los ID de VLAN no consecutivos con una coma y sin espacios. Utilice un guión para designar un rango de ID. Esta es la acción predeterminada.
- **remove** secondary-vlan-list Lista de ID de VLAN de tipo secundario para quitar la asociación de una VLAN primaria. Separe los ID de VLAN no consecutivos con una coma y sin espacios. Utilice un guión para designar un rango de ID.

#### Paso 4. Para volver al modo EXEC privilegiado del switch, introduzca lo siguiente:

Ahora ha asociado correctamente las VLAN secundarias a la VLAN privada principal en su switch a través de la CLI.

Configuración de los Puertos a las VLAN Privadas Primarias y Secundarias

Paso 1. En el modo EXEC privilegiado del switch, ingrese el modo Configuración global ingresando lo siguiente:

#### CBS350#configure

Paso 2. En el modo Configuración global, ingrese el contexto de Configuración de la Interfaz ingresando lo siguiente:

CBS350(config)#**interface [interface-id | range vlan vlan**range]

Las opciones son:

- interface-id Especifica un ID de interfaz que se debe configurar.
- range vlan vlan-range Especifica una lista de VLAN. Separe las VLAN no consecutivas con una coma y sin espacios. Utilice un guión para designar un rango de VLAN.

Paso 3. En el contexto de Configuración de la Interfaz, utilice el comando **switchport mode** para configurar el modo de pertenencia de VLAN.

CBS350(config-if-range)#**switchport mode private-vlan** [promiscuous | host]

- promiscuo Especifica un puerto promiscuo VLAN privado. Si se utiliza esta opción, vaya directamente al <u>Paso 5</u>.
- host: especifica un puerto de host VLAN privado. Si se utiliza esta opción, vaya directamente al <u>Paso 6</u>.

Paso 4. (Opcional) Para devolver el puerto o intervalo de puertos a la configuración predeterminada, introduzca lo siguiente:

#### CBS350(config-if-range)#**no switchport mode**

<u>Paso 5.</u> Para configurar la asociación de un puerto promiscuo con VLAN primarias y secundarias de la VLAN privada, introduzca lo siguiente:

CBS350(config-if)#**switchport private-vlan mapping** [primary-vlan-id] add [secondary-vlan-id]

Las opciones son:

- primary-vlan-id Especifica el ID de VLAN de la VLAN principal.
- secondary-vlan-id Especifica el ID de VLAN de la VLAN secundaria.

<u>Paso 6.</u> Para configurar la asociación de un puerto host con las VLAN primarias y secundarias de la VLAN privada, introduzca lo siguiente:

#### CBS350(config-if)#**switchport private-vlan host**association[primarv-vlan-id][secondarv-vlan-id]

Las opciones son:

- primary-vlan-id Especifica el ID de VLAN de la VLAN principal.
- secondary-vlan-id Especifica el ID de VLAN de la VLAN secundaria.

Paso 7. Para salir del contexto de configuración de la interfaz, introduzca lo siguiente:

#### CBS350(config-if-range)#**exit**

Paso 8. (Opcional) Repita los pasos 2 a 7 para configurar puertos más promiscuos y de host y asignar a las VLAN privadas primarias y secundarias correspondientes.

Paso 9. Ingrese el comando **end** para volver al modo EXEC privilegiado:

#### CBS350(config-if)#**end**

Paso 10. (Opcional) Para verificar las VLAN privadas configuradas en su switch, introduzca lo siguiente:

#### CBS350#**show vlan private-vlan tag[vlan-id]**

Paso 11. (Opcional) En el modo EXEC privilegiado del switch, guarde los parámetros configurados en el archivo de configuración de inicio, introduciendo lo siguiente:

#### CBS350#**copy running-config startup-config**

Paso 12. (Opcional) Presione Y para Sí o N para No en su teclado una vez que aparezca el mensaje Sobrescribir archivo [startup-config]...

Ahora ha configurado correctamente la asociación de puertos promiscuos y de host con VLAN privadas primarias y secundarias en su switch a través de la CLI.

¿Desea obtener más información sobre las VLAN para sus switches empresariales de Cisco? Consulte los siguientes enlaces para obtener más información.

<u>Crear VLAN Pertenencia de puerto a VLAN Puertos de acceso y tronco Grupos basados en</u> protocolo a VLAN Configuración de puerto a VLAN VLAN basada en subred Configuración de Multicast TV Group a VLAN Grupos VLAN basados en protocolo Afiliación a VLAN de la TV Multicast de Puerto de Acceso Afiliación a VLAN de la TV Multicast de Puerto del Cliente